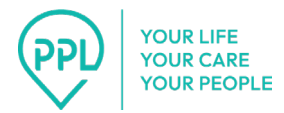

PPL 8000 Avalon Blvd., Suite 300 Alpharetta, GA 30009

## TIPS FOR TIME4CARE & BETTERONLINE PORTAL

- 1. Please ensure all apps are updated and phones are updated.
- 2. Sign out of the Time4Care App.
- 3. Log in to the Time4Care App.
- 4. Complete task, for example logging in, logging out, or approving time.
  - a. If an error is received, log out of the Time4Care App.
    - i. If you are unable to log out of the Time4Care App keep track of time entries and log a manual entry later (if applicable.)
  - b. Take a screenshot of errors received.
- 5. If you are unable to complete tasks within the Time4Care App:
  - a. Close all browsers.
  - b. Open new browser session.
  - c. Clear browser cache.
  - d. Log into BetterOnline Portal (Portal.)
  - e. You should not have more than one Portal tab open at once.
  - f. You should not be logged into Portal on more than one device.
  - g. You should never stay logged in for more than 15 minutes. Portal will time out.
  - h. You should only log in prior to completing a task.
  - i. You should log out as soon as the task is completed.
  - j. If you receive an error message, please take a screenshot or take a picture of the error on the screen and email to the Customer Service email. Dates and times of the incident are required for IT research.
  - k. You and the DCWs should not be logged in on the same device.